## INSTRUCTIVO: Cómo pagar los impuestos municipales por Internet

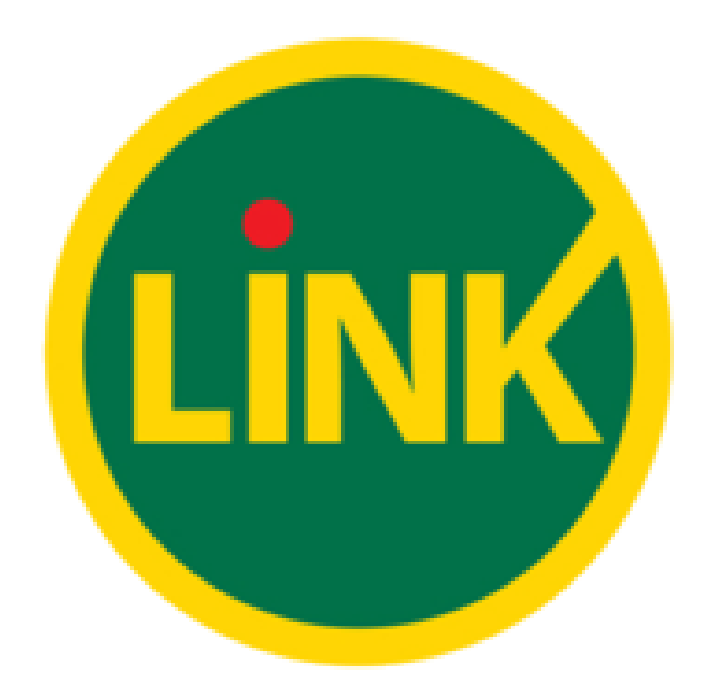

## Ejemplo boleta de impuesto INMOBILIARIO

| Municipalidad de Rada 1                                                                                                    | illy                                                                                                    | Emisión: 01/07/2016<br>Vto1: <b>11/07/2016</b><br>Vto2: 29/07/2016                                                                         |  |  |
|----------------------------------------------------------------------------------------------------|----------------------------------------------------------------------------------------------------|----------------------------------------------------------------------------------------------------|--|--|
| Nro de Comprobante: XXXXXX Cuenta: XXXX                                                                                                    | Cód.Gestión Web/ Link / Banel                                                                                                    | 123456789101                                                                                                    |  |  |
| Contribuyente: XXXXXXXXXXXXXXXXXX                                                                                                    | Período: Cl                                                                                                    | JOTA 2016 07/12                                                                                                    |  |  |
| Calle:, n°CP:9001                                                                                                    | - CHUBUT - RADA                                                                                                    | Inmobiliario 605,81                                                                                                    |  |  |
| TILLY                                                                                                    | Tas                                                                                                    | a Servicios 0-1500: 330,00                                                                                                    |  |  |
| Valuación Fiscal <sup>\$</sup> XXXX,XX                                                                                                    |                                                                                                    |                                                                                                    |  |  |
| Catastro: X 000.00 000<br>CATASTRO-PROV: X 000 00 000                                                                                                    | Tot                                                                                                    | al Gral 935,81                                                                                                    |  |  |
|                                                                                                    | Б                                                                                                    | ención 0.00                                                                                                    |  |  |
|                                                                                                    |                                                                                                    |                                                                                                    |  |  |
|                                                                                                    |                                                                                                    |                                                                                                    |  |  |
| L WWWWWWWWWWWWWWWWWWWWWWWWWWWWWWWWWWWW                                                                                                    | ainta ViCinca Can Ochanta VIIIa                                                                                                    | Contauron                                                                                                    |  |  |
| Son Pesos: Novecientos T<br>86801000201607519650                                                                                                    | einta Y Cinco Con Ochenta Y Un                                                                                                    | Centavos<br>Total: \$ 935,81<br>Talón Contribuyente                                                                                        |  |  |
| Son Pesos: Novecientos T<br>86801000201607519650<br>Municipalidad de Rada Tilly                                                                                                    | einta Y Cinco Con Ochenta Y Un<br>Municipalid                                                                                                    | Centavos<br>Total: \$ 935,81<br>Talón Contribuyente<br>ad de Rada Tilly                                                                    |  |  |
| Son Pesos: Novecientos T<br>86801000201607519650<br>Municipalidad de Rada Tilly<br>Inmobiliario                                                                                                    | einta Y Cinco Con Ochenta Y Un<br>Municipalid<br>In                                                                                                    | Centavos<br>Total: \$ 935,81<br>Talón Contribuyente<br>ad de Rada Tilly<br>mobiliario                                                      |  |  |
| Son Pesos: Novecientos T<br>86801000201607519650<br>Municipalidad de Rada Tilly<br>Inmobiliario<br>N°Compr.: 1234<br>Cuenta: 1234                                                                                                    | einta Y Cinco Con Ochenta Y Un<br>Municipalid<br>In<br>NºCompr. 1234                                                                                        | Centavos<br>Total: \$ 935,81<br>Talón Contribuyente<br>ad de Rada Tilly<br>mobiliario<br>Cuenta1234                                        |  |  |
| Son Pesos: Novecientos T<br>86801000201607519650<br>Municipalidad de Rada Tilly<br>Inmobiliario<br>N°Compr.: 1234<br>Per.: CUOTA 2016 07/12                                                                                                    | Municipalid<br>In<br>N°Compr. 1234<br>Per.: CUOTA 2016 07/12                                                                                                | Centavos<br>Total: \$ 935,81<br>Talón Contribuyente<br>ad de Rada Tilly<br>mobiliario<br>Cuenta1234                                        |  |  |
| Son Pesos: Novecientos T<br>86801000201607519650<br>Municipalidad de Rada Tilly<br>Inmobiliario<br>N°Compr.: 1234<br>Per.: CUOTA 2016 07/12<br>Vto1: 11/07/2016 \$ 935,81                                                                                                    | Municipalid<br>In<br>N°Compr. 1234<br>Per.: CUOTA 2016 07/12<br>Vto1: 11/07/2016                                                                            | Centavos<br>Total: \$ 935,81<br>Talón Contribuyente<br>ad de Rada Tilly<br>mobiliario<br>Cuenta1234<br>\$ 935,81                           |  |  |
| Son Pesos: Novecientos T           86801000201607519650           Municipalidad de Rada Tilly           Inmobiliario           NºCompr.: 1234         Cuenta: 1234           Per.:         CUOTA 2016 07/12           Vto1:         11/07/2016         \$ 935,81           Vto2:         29/07/2016         \$ 945,92 | Municipalid<br>In<br>N°Compr. 1234<br>Per.: CUOTA 2016 07/12<br>Vto1: 11/07/2016<br>Vto2: 29/07/2016                                                        | Centavos<br>Total: \$ 935,81<br>Talón Contribuyente<br>ad de Rada Tilly<br>mobiliario<br>Cuenta1234<br>2<br>\$ 935,81<br>\$ 945,92         |  |  |
| Son Pesos: Novecientos T<br>86801000201607519650  Municipalidad de Rada Tilly Inmobiliario  N°Compr.: 1234 Cuenta: 1234 Per.: CUOTA 2016 07/12  Vto1: 11/07/2016 \$ 935,81 Vto2: 29/07/2016 \$ 945,92  B6801000201607519650                                                                                           | einta Y Cinco Con Ochenta Y Un<br>Municipalid<br>In<br>N°Compr. 1234<br>Per.: CUOTA 2016 07/12<br>Vto1: 11/07/2016<br>Vto2: 29/07/2016<br>86801000201607519 | Centavos<br>Total: \$ 935,81<br>Talón Contribuyente<br>ad de Rada Tilly<br>mobiliario<br>Cuenta 1234<br>2<br>\$ 935,81<br>\$ 945,92<br>650 |  |  |

## 1) Elija la opción "Pagos" del menú principal y luego "Pagar". A continuación deberá completar cada uno de los siguientes pasos:

| Preguntas Frecuentes Operaciones Disponibles Seguridad del Sistema Mapa del Sitio | Inicio Contacto S  | ialir |
|-----------------------------------------------------------------------------------|--------------------|-------|
| Banco del <b>Chubut =</b>                                                         | Buscador<br>Saldos | Þ     |
| Posición Consolidada Cuentas Pagos Compras Inversiones Servicio AFIP              |                    |       |
| Agenda de Pagos Pagar Servicios Adheridos Pagos Realizados AFIP                   |                    |       |
| Bienvenido<br>Última entrada                                                      |                    |       |
| Opciones Personales                                                               |                    |       |
| Mis Accesos Frecuentes                                                            |                    |       |
| Cuentas<br>Consultar CBU                                                          |                    |       |
| Realizar<br>Transferencias                                                        |                    |       |
| Saldos                                                                            |                    |       |
| Últimos<br>Movimientos                                                            |                    |       |
| Pagos                                                                             |                    |       |
| Pagar                                                                             |                    |       |

2) Seleccione el rubro y el impuesto/servicio que desea abonar. En este caso es "Impuestos Municipales".

| 1     | Servicio/Impuesto                        | orte 👻         | Caja de Ahorro     | 😑 Quitar     |           |
|-------|------------------------------------------|----------------|--------------------|--------------|-----------|
| Hac   | er pago por primera vez                  | Seleccionar de | la agenda de pagos |              |           |
| 1 Bu  | isque el Ente a abonar                   |                |                    |              |           |
| Por B | Ente:                                    |                |                    |              |           |
|       |                                          |                |                    |              |           |
| Por F | Rubro y Ente:                            |                |                    |              |           |
| Rub   | ro                                       | •              |                    |              |           |
| Rub   | ro                                       |                |                    |              |           |
| Luz.  | Agua v Gas                               |                |                    |              |           |
| Imp   | uestos AFIP                              |                |                    |              |           |
| Tele  | fonía                                    |                |                    |              |           |
| Ope   | radores de TV                            |                |                    |              |           |
| Pate  | entes e Infracciones                     |                |                    |              |           |
| Imp   | uestos Municipales                       |                |                    |              |           |
| Impu  | uestos Provinciales                      |                |                    |              |           |
| Emp   | oresas de Seguridad                      |                |                    |              |           |
| Tarje | etas de Crédito                          |                |                    |              |           |
| Seg   | uros                                     |                |                    |              |           |
| Pres  | stamos<br>icino Propogo y Obros Socialos |                |                    |              |           |
| Asc   | ciaciones y Clubes                       |                |                    |              |           |
| Insti | tuciones y Clubes                        | ACEPTA         | R CANCELAR         |              |           |
| Cob   | ranzas para Empresas y Come              | rcios          |                    |              |           |
| Seg   | uros de Retiro                           |                |                    |              |           |
| Inter | net v Telecomunicaciones                 |                | Total a ab         | onar: \$0.00 |           |
| Plan  | es de Ahorro                             | 's             |                    |              |           |
| Adm   | inistraciones y Consorcios               |                |                    |              | 🔁 Agregar |

2) Seleccione el ente al que pertenece el impuesto. Por ejemplo, en Banco Chubut, figura como "MUNICIPALIDAD DE RADA TILLY" según se muestra en la imagen a continuación expuesta.

| 1    | Servicio/Impuesto             | Importe 🚽         | Caja de Ahorro   |      | 😑 Quitar    |             |
|------|-------------------------------|-------------------|------------------|------|-------------|-------------|
| Hac  | er pago por primera v         | ez Seleccionar d  | e la agenda de p | agos |             |             |
| 1 Bu | isque el Ente a abon          | ar                |                  |      |             |             |
| Por  | Ente:                         |                   |                  |      |             |             |
| _    |                               |                   |                  |      |             |             |
| Por  | Rubro y Ente:                 |                   |                  |      |             |             |
| Imp  | uestos Municipales            | •                 |                  |      |             |             |
| Ento |                               |                   |                  |      |             |             |
| Cha  | ;<br>co- Municipalidad de Vil | la Angela         |                  |      |             |             |
| Chu  | but- Municipalidad de Co      | omodoro Rivadavia |                  |      |             |             |
| Chu  | but- Municipalidad de Es      | squel             |                  |      |             |             |
| Chu  | but- Municipalidad de Pu      | uerto Madryn      |                  |      |             |             |
| Chu  | but- Municipalidad de Ra      | ada Tilly         |                  |      |             |             |
| Chu  | but- Municipalidad de Ra      | awson             |                  |      |             |             |
| Chu  | but- Municipalidad de Tr      | elew              |                  |      |             |             |
| Chu  | but- Municipalidad de Tr      | revelin           |                  |      |             |             |
| Con  | nuna de Acebal Tgi Urba       | ano/Rural         |                  |      |             |             |
| Córo | doba- Municipaliad de Ta      | incacha           |                  |      |             |             |
| Core | doba- Municipalidad de A      | Alta Gracia       |                  |      |             |             |
| Core | doba- Municipalidad de A      | Arias             |                  |      |             |             |
| Córo | doba- Municipalidad de A      | Arroyito          |                  |      |             |             |
| Córo | doba- Municipalidad de E      | Balnearia         |                  |      |             |             |
| Córo | doba- Municipalidad de E      | Bialet Masse      |                  |      |             |             |
| Córo | doba- Municipalidad de C      | Colazo            |                  | abo  | nar: \$0.00 |             |
| Córo | doba- Municipalidad de C      | Colonia Caroya    |                  |      |             |             |
| Córe | doba- Municipalidad de C      | Cordoba           |                  |      |             | 🐨 Agregar p |
| Cór  | doba- Municipalidad de (      | Cruz del Eje      |                  |      |             |             |
| Core | doba- Municipalidad de [      | Jean Funes        |                  | •    |             |             |

## 3) Ingresar el "CÓDIGO DE GESTIÓN WEB" que figura en la boleta del impuesto y luego "ACEPTAR".

| 1                                                                                                   | Chubut-<br>Municipalidad de 📍<br>Rada Tilly                  | Importe 🚽 | Caja de Ahorro<br>02000033523900101 | 😑 Quitar    |  |  |
|----------------------------------------------------------------------------------------------------|--------------------------------------------------------------|-----------|-------------------------------------|-------------|--|--|
| Hac                                                                                                 | Hacer pago por primera vez Seleccionar de la agenda de pagos |           |                                     |             |  |  |
| 1 Bu                                                                                                | isque el Ente a abon                                         | ar        |                                     |             |  |  |
| Por B                                                                                               | Ente:                                                        |           |                                     |             |  |  |
| Por f                                                                                               | Rubro y Ente:                                                |           |                                     |             |  |  |
| Impu                                                                                                | Jestos Municipales                                           | •         |                                     |             |  |  |
| Chu                                                                                                 | but- Municipalidad de R                                      | ada Tilly | •                                   |             |  |  |
| 2 Ingrese Cod. Pagos<br>Ente: Chubut- Municipalidad de Rada Tilly<br>Código Link Pagos 123456789101 |                                                              |           |                                     |             |  |  |
| Ver Me                                                                                              | odelo de Factura                                             |           |                                     |             |  |  |
| Perte                                                                                               | nece a:<br>dato no obligato                                  | orio      |                                     |             |  |  |
|                                                                                                    |                                                              | ACEPT     | AR CANCELAR                         |             |  |  |
|                                                                                                    | Confirmary                                                   |           | Total a abo                         | nar: \$0.00 |  |  |

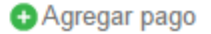

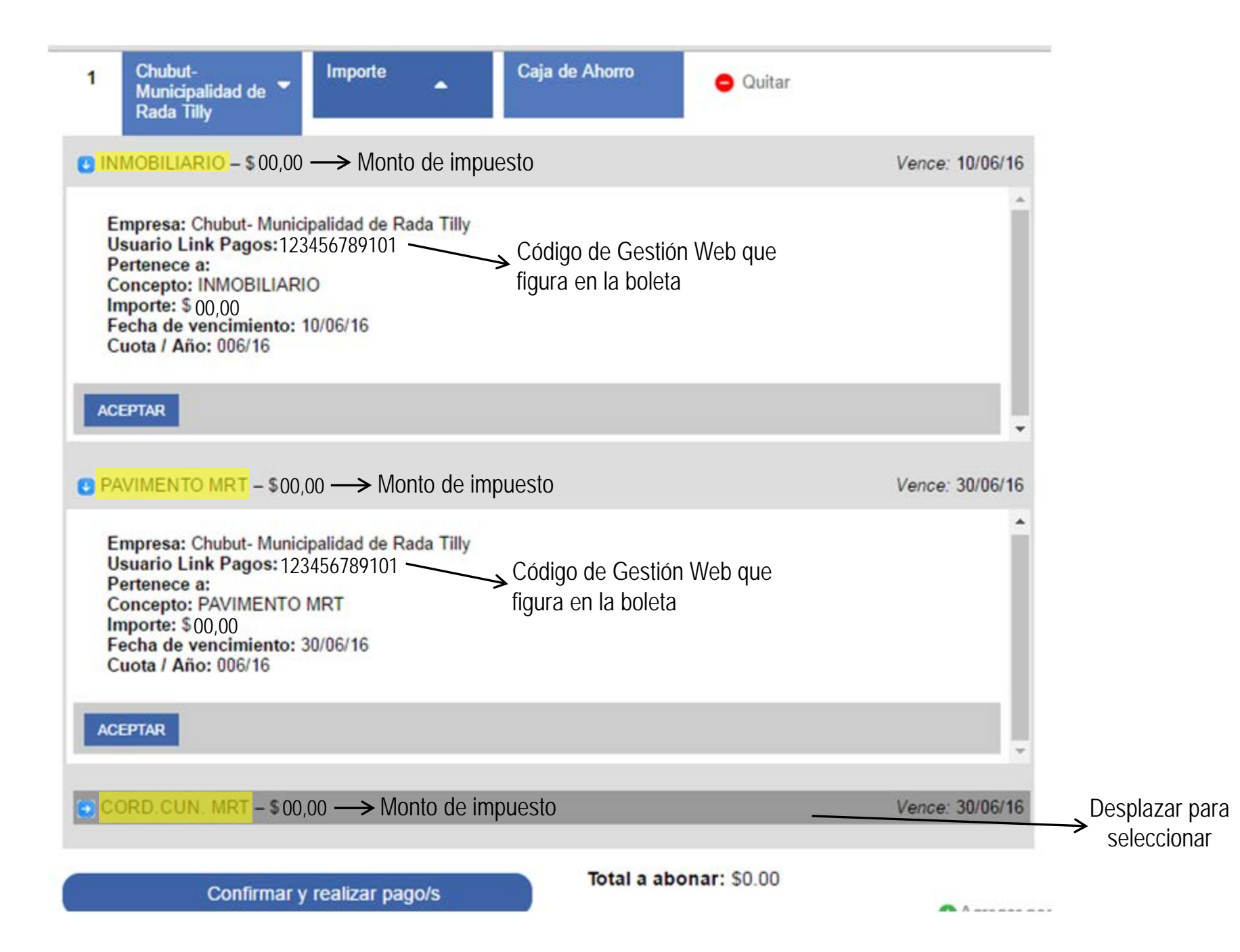

4) Seleccione la Deuda o Concepto de pago. Sólo para algunos impuestos/servicios también se le solicitará que ingrese el importe del pago.

5) Seleccione la cuenta desde donde se debitarán los fondos para el pago seleccionado.

6) Confirme la operación ingresando su clave.

\*Una vez que ya ingresó los datos por primera vez no es necesario que vuelva a cargar todo nuevamente, sino que debe dirigirse a la agenda de pagos y le aparecerá en pantalla el listado de impuestos abonados anteriormente. Debe seleccionar uno y corroborar que el vencimiento coincida con el mes en curso a abonar.